## 新しいファイルに名前を付ける前に保存せず閉じてしまった場合

新しいファイルに名前を付ける前に保存せず閉じてしまった場合は、以下の操作手順を行って ください。

1. リボンから「ファイル」タブをクリックします。

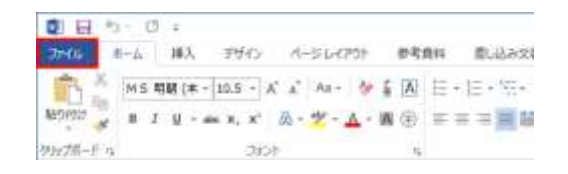

- 2.「開く」をクリックし、「最近使った文書」をクリックして、
  「保存されていない文書の回復」をクリックします。
- 「ファイルを開く」が表示されたら、回復させるファイ ルをクリックし、「開く」をクリックします。
   ここでは例として、右図のようにファイルを選択します。
- 4. 復元された未保存のファイルが確認できたら、「名前を付けて保存」をクリックしま す。

## 補足

未保存のファイルは「閲覧モード」で表示されます。 編集時と同じ表示にしたい場合は、「閲覧モード」→「表示」タブをクリックし、「文 書の編集」をクリックしてください。

5. 「名前を付けて保存」が表示されたら、任意のファイル名を入力して「保存」をクリックします。

※ 初期状態で保存場所は「ドキュメント」が選択されています。

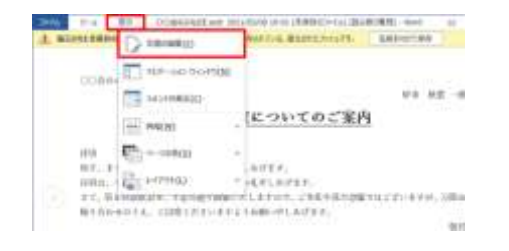

| (0) 8489 (n)                                                                                                    | 11804          |     |
|----------------------------------------------------------------------------------------------------|----------------|-----|
|                                                                                                    | ALC: NUMBER    | 141 |
| BB+ BLANNE-                                                                                                    |                |     |
| No.      Control        A. 1920-07      Control        A. 1920-07      Contro        A. 1920-07 | *              |     |
| 2-11-872                                                                                                    |                |     |
| PERSONAL PROPERTY.                                                                                                    |                |     |
| ()a.ataba                                                                                                    | an anian       |     |
| - Destrolation                                                                                                    | 1 PARTY COMMON |     |

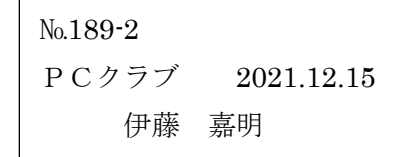

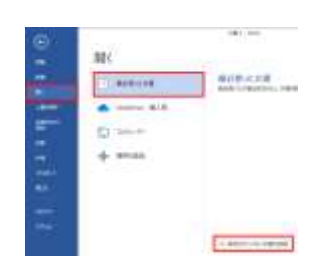

|                                                                                                    | 101114                  |                                                                                                    |              |
|----------------------------------------------------------------------------------------------------|-------------------------|----------------------------------------------------------------------------------------------------|--------------|
| C. C. C. Arrison                                                                                                    | A collar ( preventing   | -                                                                                                    |              |
| WH- Hislashi                                                                                                    |                         |                                                                                                    | 87 B 4       |
|                                                                                                    | - 5.0                   | 00130                                                                                                    | -10.0        |
| A loome                                                                                                    | CONTRACTOR DAMAGE TOTAL | 1000                                                                                                    | ALC: NOT THE |
|                                                                                                    |                         |                                                                                                    |              |
| A 82-0-1                                                                                                    |                         |                                                                                                    |              |
| a nerod                                                                                                    |                         |                                                                                                    |              |
| I Note:                                                                                                    |                         |                                                                                                    |              |
| - (177                                                                                                    |                         |                                                                                                    |              |
| 8117                                                                                                    |                         |                                                                                                    |              |
| - C-907                                                                                                    |                         |                                                                                                    |              |
| Contraction of the local sector of the local sector of the local s |                         |                                                                                                    |              |
|                                                                                                    |                         |                                                                                                    | -            |
|                                                                                                    | 1.1.5                   | 1. Longe and                                                                                                    |              |
|                                                                                                    | a second second second  | A REAL PROPERTY.                                                                                                    |              |
|                                                                                                    | T-9881                  | 10000                                                                                                    |              |
|                                                                                                    |                         | and the second second s |              |

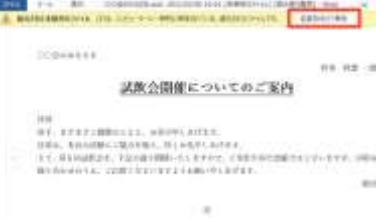